První certifikační autorita, a.s.

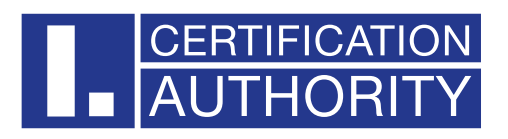

# I.CA SecureStore macOS

# Instalační příručka

# Verze 8.1 a vyšší

| datum vytvoření: | 8.4.2025 |
|------------------|----------|
| verze:           | 8.1      |
| počet stran:     | 6        |

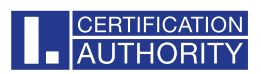

## **OBSAH**

| 1.Úvod                             | 3 |
|------------------------------------|---|
| 2.Instalace SecureStore pro OS X   | 3 |
| 2.1 Úvod instalace                 | 4 |
| 2.2 Konfigurace Adobe              | 4 |
| 2.3 Typ instalace                  | 5 |
| 2.4 Instalace/Souhrn               | 5 |
| 3.Odinstalace SecureStore pro OS X | 6 |

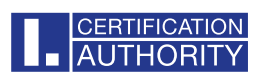

# 1. Úvod

Tato verze instalační příručky je platná pro verzi aplikace I.CA SecureStore 8.1 a vyšší. Pro operační systém OS X, pro instalaci jsou nutná administrátorská práva. Před zahájením instalace odinstalujte starší verze aplikace I.CA SecureStore.

## 2. Instalace SecureStore pro OS X

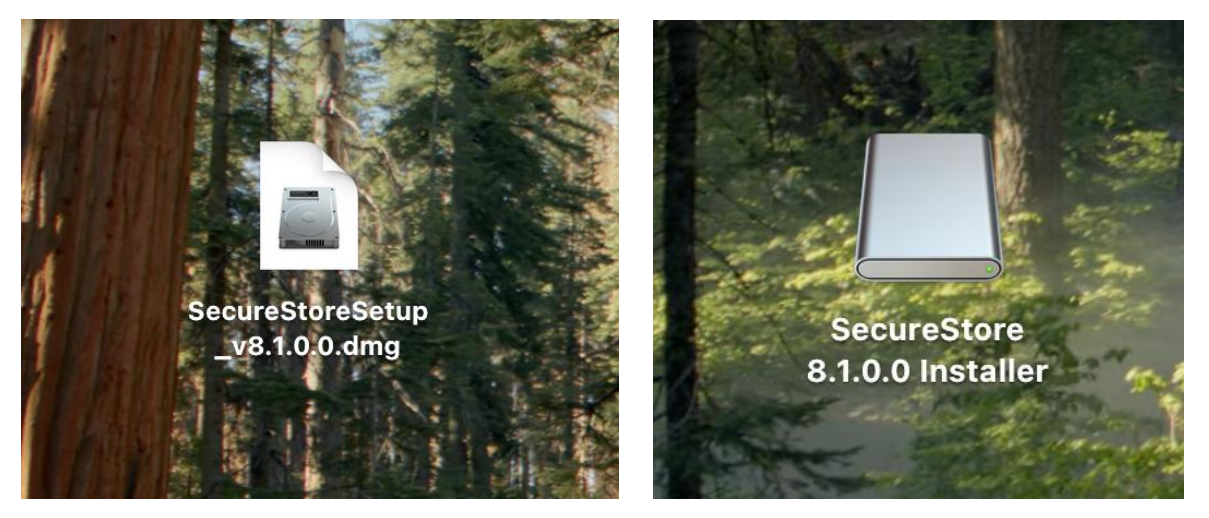

Stažený zdrojový soubor aplikace na ploše. Kliknutím myši na tento soubor se připojí disk s instalací

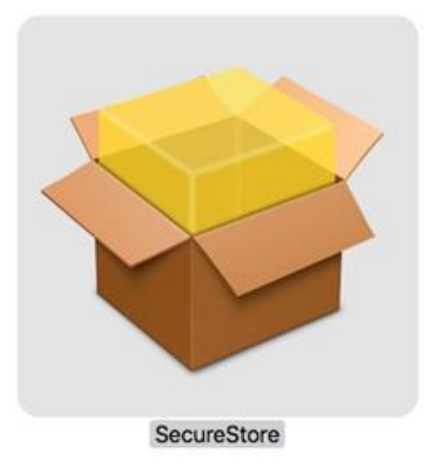

Po otevření tohoto disku bude uživateli nabídnut instalační balíček. Dvojklikem myší se spustí instalační průvodce SecureStore s následujícími kroky.

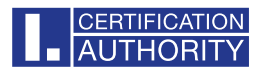

## 2.1 Úvod instalace

#### Zvolte tlačítko Pokračovat

| • • •                                             | 💗 Instalace softwaru SecureStore                                     | 8 |
|---------------------------------------------------|----------------------------------------------------------------------|---|
|                                                   | Vítá vás Instalátor softwaru SecureStore                             |   |
| • Úvod                                            | Instalátor vás provede kroky nezbytnými k instalaci tohoto softwaru. |   |
| <ul> <li>Cíl instalace</li> </ul>                 |                                                                      |   |
| <ul><li>Typ instalace</li><li>Instalace</li></ul> |                                                                      |   |
| Souhrn                                            |                                                                      |   |
|                                                   |                                                                      |   |
| AUTHORITY                                         | Zpět Pokračovat                                                      |   |

### 2.2 Konfigurace Adobe

V tomto bodě je možné si nastavit volbu formátu podpisu dle legislativy EU a jeho ověření vůči důvěryhodnému seznamu EU. Pokračujeme volbou **Instalovat.** 

#### Doporučujeme tuto volbu nechat zaškrtnutou.

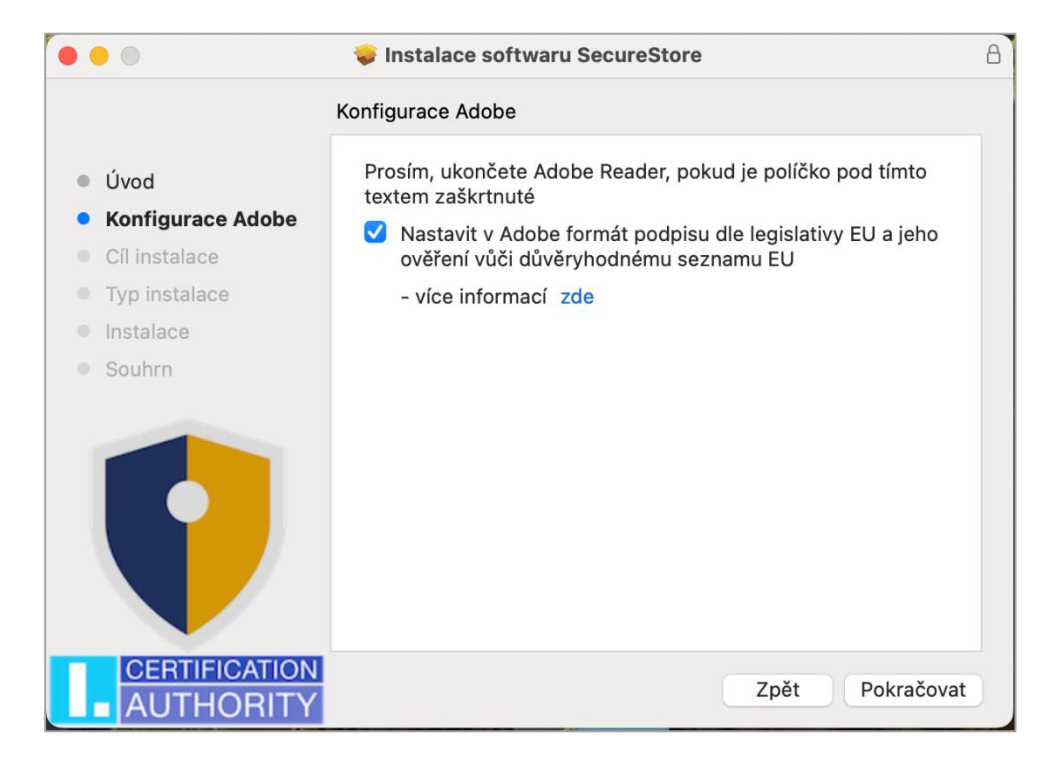

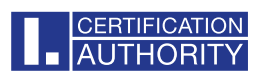

## 2.3 Typ instalace

Dále tlačítko Instalovat. Zde můžete být požádáni o admin přístup (zadejte uživatelské jméno a heslo s oprávněním instalovat).

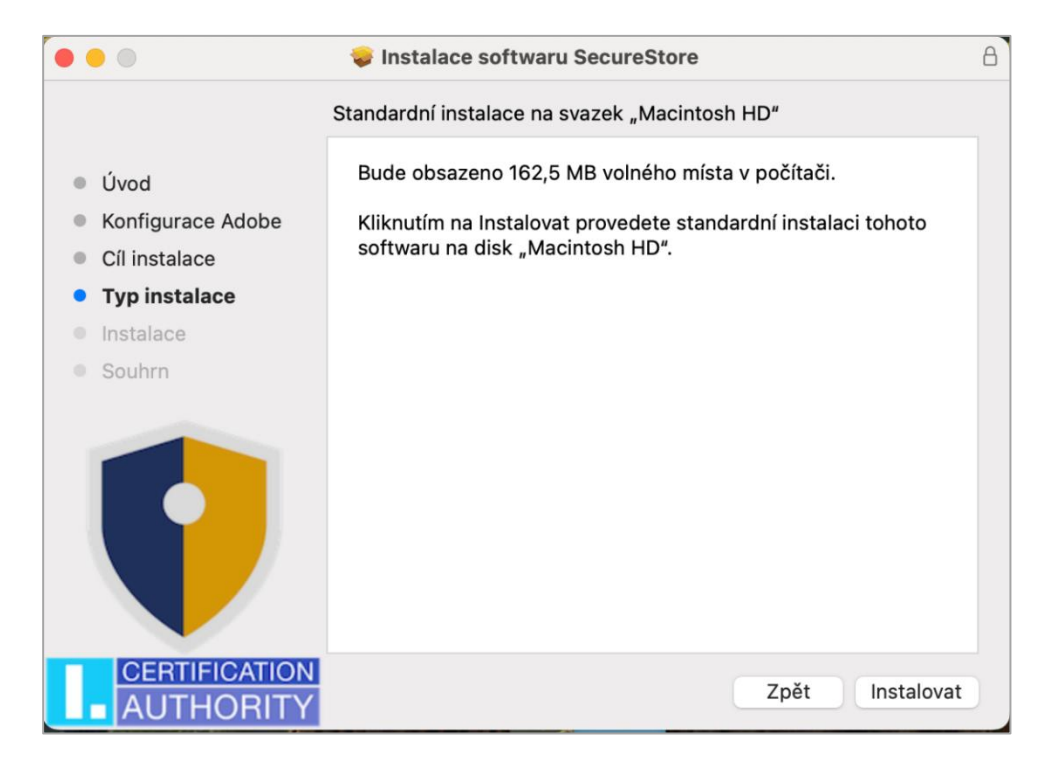

### 2.4 Instalace/Souhrn

Po dokončení instalace je potřeba restartovat zařízení.

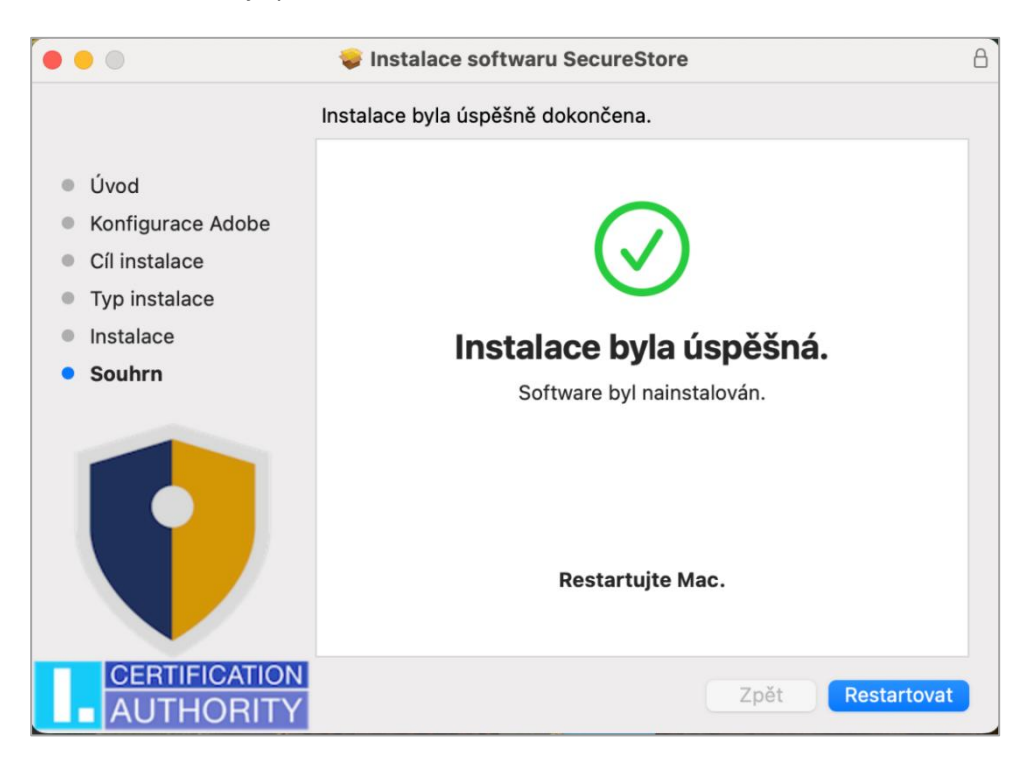

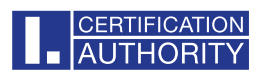

# 3. Odinstalace SecureStore pro OS X

Pokud budete chtít aplikace odstranit, tak ve složce **Aplikace**, najděte položku SecureStore, pravým tlačítkem si zobrazíte volby a vyberete **Přesunout do koše**.

| •••              | < > Aplikace     |                                                                              | ∷≣ ≎<br>Zobrazení | ©©© ✓<br>Skupina | 1<br>Sdílet | Přidat značky |          | Q<br>Hledat |
|------------------|------------------|------------------------------------------------------------------------------|-------------------|------------------|-------------|---------------|----------|-------------|
| Oblíbené         | Název            | ^                                                                            | Datum změny       |                  |             | Velikost      | Druh     |             |
| AirDrop          | Přinomínky       |                                                                              | 6 března 20       | 25 v 11:06       |             | 21.1 MB       | Anlikace |             |
| Poslední položky | QuickTime Plaver |                                                                              | 6. března 20      | )25 v 11:06      |             | 6.6 MB        | Aplikace |             |
| Anlikace         | Safari           |                                                                              | 6. března 20      | )25 v 7:41       |             | 14 MB         | Aplikace |             |
|                  | SecureStore      |                                                                              | Page v 9:37       |                  |             | 32,9 MB       | Aplikace |             |
| Plocha           | Siri             | Otevřít                                                                      | ezna 20           | )25 v 11:06      | i.          | 2,4 MB        | Aplikace |             |
| Dokumenty        | 🔤 Slovník        | Zobrazit obsah balíčku                                                       | ezna 20           | 025 v 11:06      |             | 14,6 MB       | Aplikace |             |
|                  | 🔯 Šachy          | Přesupout do koše                                                            | ∋zna 20           | 025 v 11:06      |             | 14,4 MB       | Aplikace |             |
| TextEdit         | / TextEdit       |                                                                              | ≥zna 20           | 025 v 11:06      |             | 2,4 MB        | Aplikace |             |
| iCloud           | Time Machine     | Informace                                                                    | ezna 20           | )25 v 11:06      |             | 1,2 MB        | Aplikace |             |
|                  | 🖸 Tipy           | Přejmenovat                                                                  | ezna 20           | 025 v 11:06      |             | 5,8 MB        | Aplikace |             |
|                  | 🔊 Tunnelblick    | Komprimovat "SecureStore"                                                    | fezna 2           | 024 v 19:2       | 5           | 47,1 MB       | Aplikace |             |
| E Sdílené        | TV TV            | Duplikovat                                                                   | ezna 20           | 025 v 11:06      |             | 78,9 MB       | Aplikace |             |
|                  | > 🛅 Utility      | Vytvořit zástupce                                                            | ezna 20           | 025 v 11:06      |             |               | Složka   |             |
| Mista            | 📝 Xcode          | Pychlý páblod                                                                | dna 20            | )25 v 14:29      | )           | 12,06 GB      | Aplikace |             |
| Síť              | Zkratky          | Rychiy hanied                                                                | ezna 20           | 025 v 11:06      |             | 5,9 MB        | Aplikace |             |
|                  | Zprávy           | Kopírovat                                                                    | ezna 20           | 025 v 11:06      |             | 5,4 MB        | Aplikace |             |
| Značky           | Zrcadlení iPhonu | Sdílet                                                                       | ezna 20           | 025 v 11:06      |             | 8,7 MB        | Aplikace |             |
| Centaba          |                  | Cnačky  Rychlé akce  Nový panel terminálu ve složce  Nový terminál ve složce | ><br>ce           |                  | M           | -             | 11. 24   |             |